# Tutorial de navigare pe platforma TAST'AGE CUPRINS

| 1. | Modalitatea de înscriere la cursuri | Eroare! Marcaj în document nedefinit. |
|----|-------------------------------------|---------------------------------------|
|    |                                     | -                                     |

- 2. Așteptările de la acest curs..... Eroare! Marcaj în document nedefinit.
- 3. Modul de verificare a materialului. ..... Eroare! Marcaj în document nedefinit.

## 1. Modalitatea de înscriere la cursuri.

1. Creați-vă un cont:

| admin6                           |                                                                                                    |
|----------------------------------|----------------------------------------------------------------------------------------------------|
| (                                |                                                                                                    |
| Log in                           | Cookies must be enabled in your browse                                                                                                    |
| Remember username                | 0                                                                                                    |
|                                  | Lost password?                                                                                                    |
| 🖵 Comprobar compatibilidad de su | dispositivo                                                                                                    |
|                                  |                                                                                                    |
|                                  | No. of the local sector of the local sector of |

2. Completați datele obligatorii și faceți clic pe "creați un cont nou", este foarte important să completați câmpul de e-mail cu unul real, deoarece vi se va trimite o verificare. Pentru a crea utilizatorul, este necesar să acceptați verificarea.

|  | Vew account                                                                                                    |
|--|----------------------------------------------------------------------------------------------------|
|  | The password must have at least 8 characters, at least 1 digit(s), at least 1<br>lower case letter(s), at least 1 upper case letter(s), at least 1 special<br>character(s) such as as *, -, or # |
|  | Password 0                                                                                                    |
|  | Email address 0                                                                                                    |
|  | Email (again) 0                                                                                                    |
|  | First name 0                                                                                                    |
|  | Last name 0                                                                                                    |
|  | City/town                                                                                                    |
|  | Country                                                                                                    |
|  | Create my new account Cancel                                                                                                    |

3. Vă va apărea următorul mesaj. În primul rând, veți activa contul din e-mail și apoi veți apăsa butonul continuă.

| 🕐 Tast'Age                                                                      |          |
|---------------------------------------------------------------------------------|----------|
| An email should have been sent to your address at carlosfernandezlima@gmail.com |          |
| It contains easy instructions to complete your registration.                    |          |
| If you continue to have difficulty, contact the site administrator.             |          |
|                                                                                 | Continue |

4. Va apărea din nou căsuța de autentificare în care veți introduce numele de utilizator și parola create anterior.

| 💓 Tast'Age |                                                                    |
|------------|--------------------------------------------------------------------|
|            |                                                                    |
|            |                                                                    |
|            | Access to the Virtual Classroom                                    |
|            | alumnoautomatriculación                                            |
|            |                                                                    |
|            | Log in Cookies must be enabled in your browser.                    |
|            | Remember username                                                  |
|            | Lost password?                                                     |
|            |                                                                    |
|            | Is this your first time here?                                      |
| A states   | For full access to this site, you first need to create an account. |
|            | Create new account                                                 |
|            |                                                                    |

5. Odată autentificat, veți vedea secțiunea Curs, unde trebuie doar să faceți clic pe cursul la care doriți să vă înscrieți.

| Profile            | Pula F11 para sair del modo de pantalla complet                                                                                                    | a Language (m) | logost          |
|--------------------|----------------------------------------------------------------------------------------------------|----------------|-----------------|
| Courses            | ALCONTRACTOR                                                                                                    |                | Edit mode       |
| <b>Q</b><br>Grades | + Add a block                                                                                                    | Recently act   | cessed items    |
| alendar            | Course overview                                                                                                    |                | *               |
| 0                  | All • Search by courses Sort by course name • Card •                                                                                                    | + • •          | No recent items |
| nunications        | No courses                                                                                                    |                |                 |
| d a block          | Courses                                                                                                    | + • •          |                 |
|                    | ₩ DEMO TAST FACE KUNNO       ₩ DEMO TAST FACE KUNNO       ₩ DEMO TAST FACE RUNNO       ₩ DEMO TAST FACE RUNNO       ₩ DEMO TAST FACE RUNNO       ₩ DEMO TAST FACE RUNNO |                |                 |
|                    | All courses                                                                                                    |                |                 |

6. Faceți clic pe: "înscrie-mă"

| Profile        | 2        | DEMO TAST'AGE CASTELLANO                                       |
|----------------|----------|----------------------------------------------------------------|
| My courses     | Tast'Age |                                                                |
| Grades         |          | Enrolment options                                              |
| Calendar       |          | PEMO TAST AGE CASTELLAND<br>Teacher: demo castellano1 demo cas |
| Communications |          | TAST AGE<br>● ● ● ● ● ● ● ● ●                                  |
| Statistics     |          | Self enrolment (Student)                                       |
| Student portal |          | No errolment key required.                                     |
| ?<br>Help      |          |                                                                |
|                |          | alumne automatricaledo                                         |
|                |          | ₹ Toos'Age                                                     |

7. Deja sunteți înscris în curs.

| Profile        | 2                        | DEMO TAST'AGE CASTELLANO                                                                                             | Log out |
|----------------|--------------------------|----------------------------------------------------------------------------------------------------|---------|
| My courses     | Tast'Age                 |                                                                                                    |         |
| Q              | DEMO TAST AGE CASTELLANO | You are enrolled in the course.                                                                                      | ×       |
| (1)            |                          | Introducción         MODULO 1         MODULO 2           MODULO 3         MODULO 4         MODULO 5         MODULO 6 |         |
| Calendar       |                          | M0DUL0 7 Calificaciones                                                                                              |         |
| Communications |                          | Información general                                                                                                  | >       |
| Student portal |                          | Documentos de interés                                                                                                | >       |
| (?)<br>Help    |                          |                                                                                                    |         |
|                |                          | Administration                                                                                                    |         |
|                |                          | Course administration     ▲ Unenrol me from DEMO TAST AGE CASTELLANO                                                 |         |

### 2. Așteptările de la acest curs.

Acest curs este compus din următoarele 7 module:

- Modulul 1: Modificări fiziologice și sociologice legate de îmbătrânire. Factori de risc și boli asociate cu alimentația.
- Modulul 2: Nevoile nutriționale pentru populația în curs de îmbătrânire și evaluarea stării nutriționale.
- Modulul 3: Intervenția nutrițională. Cerințe alimentare speciale. Part I
- Module 4: Intervenția nutrițională. Cerințe alimentare speciale. Part II.
- Module 5: Educația pentru sănătate și promovarea sănătății. Abordarea globală a sănătății.
- Module 6: Actul alimentar şi prepararea meselor. Furnizarea de îngrijire şi furnizarea de alimente.
- Module 7: Suplimentarea și nutriția artificială.

Fiecare modul include următoarele materiale specifice fiecărui modul:

- Linii ghid în format PDF unde găsiți următoarele informații: schema modulului, considerente speciale, obiectiv/scop recomandat și secvență recomandată.
- ✓ Conținut teoretic.
- ✓ **Test**. Recomandat să fie rezolvat înainte și după ce ați studiat modulul.
- ✓ **Prezentare** care oferă principalele concepte utilizate în modul (PPT)
- Activități: Două activități practice care să completeze informația prezentată în partea teoretică
- ✓ Infografic

## 3. Modul de verificare a materialului.

#### 1. LINII GHID:

a. Selectați modulul, de exemplu, Modulul 1

| rticipants Grades Question bank Com | petencies                                                                                                    |
|-------------------------------------|----------------------------------------------------------------------------------------------------|
| MODULE 2                            |                                                                                                    |
| MODULE 6                            |                                                                                                    |
|                                     |                                                                                                    |
|                                     |                                                                                                    |
|                                     | ~                                                                                                    |
|                                     |                                                                                                    |
|                                     |                                                                                                    |
|                                     |                                                                                                    |
|                                     | ~                                                                                                    |
|                                     |                                                                                                    |
|                                     | *                                                                                                    |
|                                     | ~                                                                                                    |
| <b># ? 1</b>                        |                                                                                                    |
|                                     |                                                                                                    |
|                                     | Car                                                                                                    |
|                                     |                                                                                                    |
| Participants Grades Question bank C | ompetencies                                                                                                    |
| MODULE 2                            |                                                                                                    |
| MODULE 6                            |                                                                                                    |
|                                     |                                                                                                    |
| 19                                  | _                                                                                                    |
|                                     | Ľ                                                                                                    |
|                                     |                                                                                                    |
|                                     |                                                                                                    |
|                                     |                                                                                                    |
|                                     | _                                                                                                    |
|                                     | sopants Grades Question bank Com<br>MODULE 2<br>MODULE 6<br>Language (en) * Loc<br>Participants Grades Question bank C<br>MODULE 2<br>MODULE 6 |

- c. Faceți clic pe fișier
- 2. CONȚINUT TEORETIC:
  - a. Selectați modulul, de exemplu, Modulul 1

| 2              | DEMO TAST'AGE                                     | Log out              |
|----------------|---------------------------------------------------|----------------------|
| Tast'Age       | Course Participants Grades Questi                 | on bank Competencies |
| DEMO TAST'AGE  | Course Information Introduction MODULE 1 MODULE 2 |                      |
| Switch role to | MODULE 3 MODULE 4 MODULE 5 MODULE 6               |                      |
|                | MODULE 7                                          |                      |
|                | GUIDELINE GUIDELINE MODULE 1                      | *                    |
|                | TEST                                              | ~                    |
|                | Pre test                                          | ~                    |
|                | O Post test                                       | V                    |

- b. Selectați secțiunea "Conținut teoretic"
- c. Faceți clic pe fișier
- 3. PREZENTARE:
  - a. Selectați modulul, de exemplu, Modulul 1

| 2              | DEMO TAST'AGE                                     |          |
|----------------|---------------------------------------------------|----------|
| last Age       | Course Participants Grades Question bank Comp     | etencies |
| DEMO TAST'AGE  | Course Information Introduction MODULE 1 MODULE 2 |          |
| Switch role to | MODULE 3 MODULE 4 MODULE 5 MODULE 6<br>MODULE 7   |          |
|                | GUIDELINES                                        | ~        |
|                | GUIDELINE MODULE 1                                |          |
|                | TEST                                              | ~        |
|                | Pretest                                           |          |
|                | Post test                                         | •        |

- b. Selectați secțiunea "Prezentare"
- c. Faceți clic pe fișier

| 2              |                                      | DEMO TAST'AGE                                                                                                    |              |          | +                | Langu      | age (en) 👻    | Log out      |
|----------------|--------------------------------------|----------------------------------------------------------------------------------------------------|--------------|----------|------------------|------------|---------------|--------------|
| Tast'Age       | A second second second second second | And and the lot of the lot of the | -            |          | Course Participa | nts Grades | Question bank | Competencies |
| DEMO TAST'AGE  |                                      | Course Information                                                                                                    | Introduction | MODULE 1 |                  | MODULE 2   |               |              |
| Switch role to |                                      | MODULE 3                                                                                                    | MODULE 4     | MODULE 5 |                  | MODULE 6   |               |              |
|                | Post test                            |                                                                                                    |              |          |                  |            |               | V            |
|                | 29 THEORIC                           | AL CONTENT                                                                                                    |              |          |                  |            | 19            | <u></u>      |
|                |                                      | AL CONTENT MODULE 1                                                                                                    |              |          |                  |            |               |              |
|                | PRESENT                              | ATION                                                                                                    |              |          |                  |            |               | ~            |

- 4. CHESTIONAR:
  - a. Selectați modulul, de exemplu, Modulul 1

| 2              | DEMO TAST'AGE                                     | 1         |
|----------------|---------------------------------------------------|-----------|
| lastAge        | Course Participants Grades Question bank Com      | petencies |
| DEMO TAST'AGE  | Course Information Introduction MODULE 1 MODULE 2 |           |
| Switch role to | MODULE 3 MODULE 4 MODULE 5 MODULE 6               |           |
|                | GUIDELINES  GUIDELINE MODULE 1                    | •         |
|                | TEST                                              | . Č       |
|                | Pretest                                           | ~         |
|                | Post test                                         | ~         |

b. Selectați secțiunea "TEST"

|           | 2              | DEMO TAST'AGE                                  | Language (en) ~ Log out                        |
|-----------|----------------|------------------------------------------------|------------------------------------------------|
|           | last Age       | Course                                         | Participants Grades Question bank Competencies |
|           | DEMO TAST'AGE  | Course Information Introduction MODULE 1       | MODULE 2                                       |
|           | Switch role to | MODULE 3 MODULE 4 MODULE 5                     | MODULE 6                                       |
| ions<br>: |                | © GUIDELINE MODULE 1<br>29<br>TEST             | 19                                             |
| tal       |                | <ul> <li>Pretest</li> <li>Gost test</li> </ul> | V                                              |

- c. Faceți clic pe Pre test/Post test
- d. Faceți clic pe "Încercați testul quizz"

| 2              |                               | nguage (en) 👻 | Log out       |
|----------------|-------------------------------|---------------|---------------|
| Tast'Age       |                               | Quiz          | Question bank |
| DEMO TAST'AGE  |                               |               |               |
| Switch role to | ← Back to course              |               | ۰ ۹           |
|                | Post test                     |               |               |
|                | Mark as done                  |               |               |
|                | Attempt quiz                  |               |               |
|                | Grading method: Highest grade |               |               |
|                |                               |               |               |
|                | ♦ Back to course              |               |               |

- 5. ACTIVITĂȚI:
  - a. Selectați modulul, de exemplu, Modulul 1

| 2              | DEMO TAST'AGE                                     | out        |
|----------------|---------------------------------------------------|------------|
| last Age       | Course Participants Grades Question bank Co       | mpetencies |
| DEMO TAST'AGE  | Course Information Introduction MODULE 1 MODULE 2 |            |
| Switch role to | MODULE 3 MODULE 4 MODULE 5 MODULE 6               |            |
|                | MODULE 7                                          |            |
|                | GUIDELINES  GUIDELINE MODULE 1                    | -          |
|                | TEST                                              | ~          |
|                | Pretest                                           | -          |
|                | 🕑 Post test                                       | ✓          |

- b. Selectați secțiunea "Activități"
- c. Faceți clic pe activitatea aleasă, de exemplu "Modulul 1- activitatea 2"

| 2              | DEMO TAST'AGE                                     | coport                  |
|----------------|---------------------------------------------------|-------------------------|
|                | Course Participants Grades Que                    | stion bank Competencies |
|                | Course Information Introduction MODULE 1 MODULE 2 |                         |
| Switch role to | MODULE 3 MODULE 4 MODULE 5 MODULE 6               |                         |
|                |                                                   |                         |
|                | PRESENTATION                                      | •                       |
|                | Presentation Module 1                             |                         |
|                |                                                   | 12                      |
|                | 2º ACTIVITIES                                     | ~                       |
|                | Module 1 - Activity 2                             |                         |
|                | Module 1 - Activity 1                             |                         |

d. Faceți clic pe fișier pentru a-l descărca

| <b>E</b>      | and the second second s |                                             | Längunge (en) |
|---------------|----------------------------------------------------------------------------------------------------|---------------------------------------------|---------------|
| Tast'Age      |                                                                                                    |                                             |               |
| witch role to | ← Back to course                                                                                                    |                                             |               |
|               | Module 1 - Act                                                                                                    | ivity 2                                     |               |
|               | L 💓 ENG_Module 1 (EaSI)                                                                                                    | - Activity 2.docx 22 December 2023, 1:51 PM |               |
|               | Add submission                                                                                                    |                                             |               |
|               | Submission statu                                                                                                    | S                                           |               |
|               | -                                                                                                    |                                             |               |
|               | Submission status                                                                                                    | No submissions have been made yet           |               |
|               | Grading status                                                                                                    | Not graded                                  |               |
|               | Last modified                                                                                                    |                                             |               |
|               | Submission comments                                                                                                    | Comments (0)                                |               |
|               |                                                                                                    |                                             | H • •         |
|               | ← Back to course                                                                                                    |                                             | K 🍳 🔒         |

e. Pentru a încărca activitatea rezolvată, faceți clic pe "Adăugați un fișier"

| Tast'Age<br>Demo tast'age |                                    |                                               |
|---------------------------|------------------------------------|-----------------------------------------------|
| Switch role to            | <ul> <li>Back to course</li> </ul> |                                               |
|                           | Module 1 - Act                     | ivity 2                                       |
|                           | ENG_Module 1 (EaSI                 | ) - Activity 2.docx 22 December 2023, 1:51 PM |
|                           | Add submission Submission statu    | 15                                            |
|                           |                                    |                                               |
|                           | Submission status                  | No submissions have been made yet             |
|                           | Grading status                     | Not graded                                    |
|                           | Last modified                      | ·                                             |
|                           | Submission comments                | Comments (0)                                  |
|                           |                                    |                                               |
|                           | ← Back to course                   |                                               |

f. Atașați fișierul corespunzător și salvați

| Tast'Age       |                                       |                           | F      |                                     | Ŧ         | Language (en) + Log out.                        |
|----------------|---------------------------------------|---------------------------|--------|-------------------------------------|-----------|-------------------------------------------------|
| DEMO TAST'AGE  |                                       |                           |        |                                     |           |                                                 |
| Switch role to | + Back to course                      |                           |        |                                     |           |                                                 |
|                | Module 1 - Activity 2                 |                           |        |                                     |           |                                                 |
|                | ENG_Module 1 (EaSI) - Activity 2.docx | 22 December 2023, 1:51 PM |        |                                     |           |                                                 |
|                | <ul> <li>Add submission</li> </ul>    |                           |        |                                     |           |                                                 |
|                | Online test                           | 1 A* B I                  |        |                                     |           |                                                 |
|                | File submissions                      |                           |        |                                     | Maximun   | n file size: 20 MB, maximum number of files: 20 |
|                |                                       | ► Files                   |        |                                     |           |                                                 |
|                |                                       |                           |        | ٩                                   |           |                                                 |
|                |                                       | 22                        |        | You can drag and drop files here to | add them. |                                                 |
|                |                                       | Save changes              | Cancel |                                     |           |                                                 |